## How to Join a Discord Server on a Web Browser

Step 1: Click the link provided in the hub and Discord will open in your default web browser. You can also copy this link (<u>https://discord.gg/Bq7RRPCaFZ</u>) and paste it to the address bar of your favorite browser to access the link.

Step 2: In the pop-up invite window, click Already have an account. Then type your email and password and then click the Login button to sign in.

| USERNAME                 |          |
|--------------------------|----------|
| What should everyone     |          |
|                          |          |
|                          | Continue |
| Already have an account? |          |
|                          |          |

Tip: If you don't have a Discord account, just type a name in the box and click Continue. Then follow the on-screen instructions to sign up. After signing up, you will join the server automatically.

If you don't have an account, you can join temporarily with an "unclaimed" account. The username you choose will only last for that current visit on the server.

## How to Join a Discord Server on a PC Client

If you have installed a Discord client, you can also join a server with it as long as you received an invite link.

## Here are the detailed steps.

Step 1: On your PC, launch the Discord client. Then log in to your account.

Step 2: Click the Add a Server icon which is located on the left side.

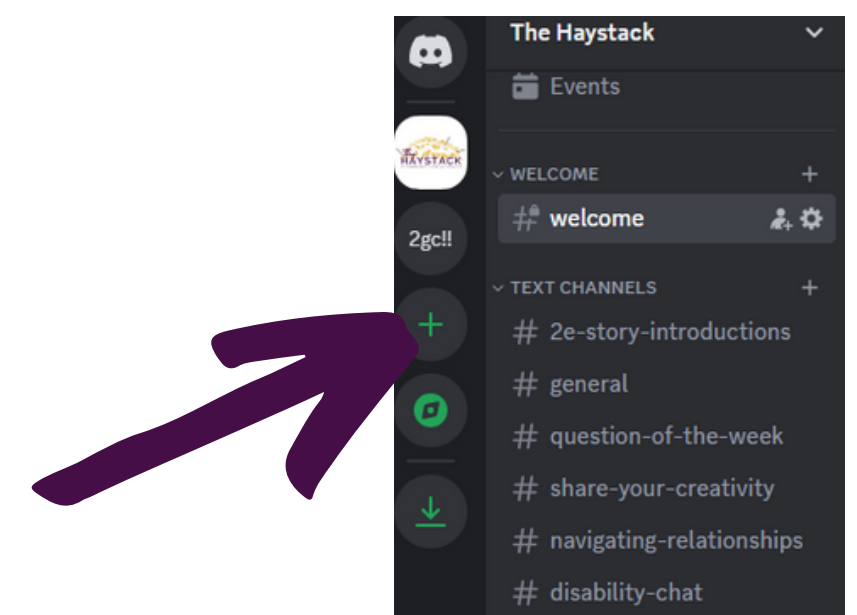

Step 3: In the pop-up window, click the Join a Server button under the "Have an Invite already" section.

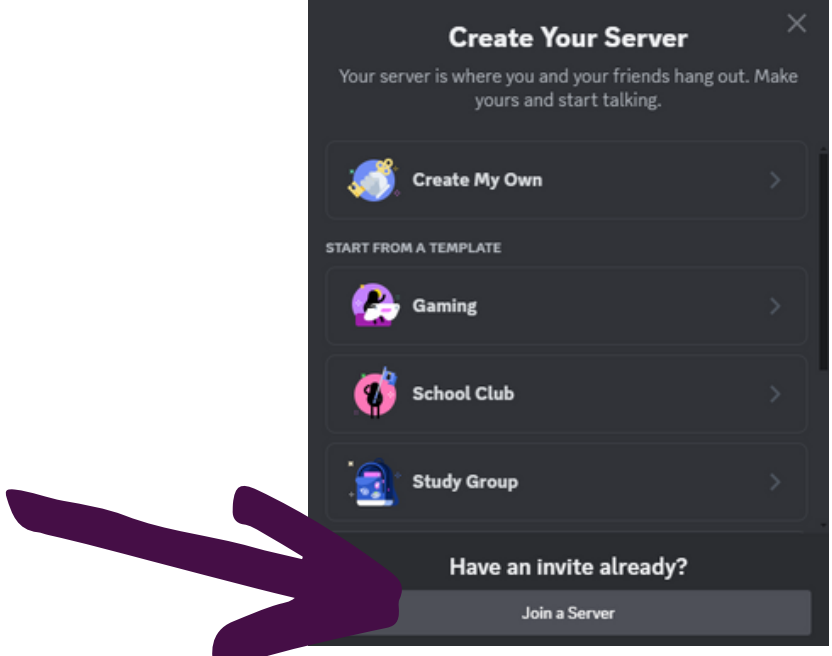

Step 4: Paste the link (<u>https://discord.gg/Bq7RRPCaFZ</u>) in the next window and click Join Server.

## How to Join a Discord Server on a Mobile Device

Step 1: Open your Discord app and log in.

Step 2: Tap the three stacked lines at the top left corner.

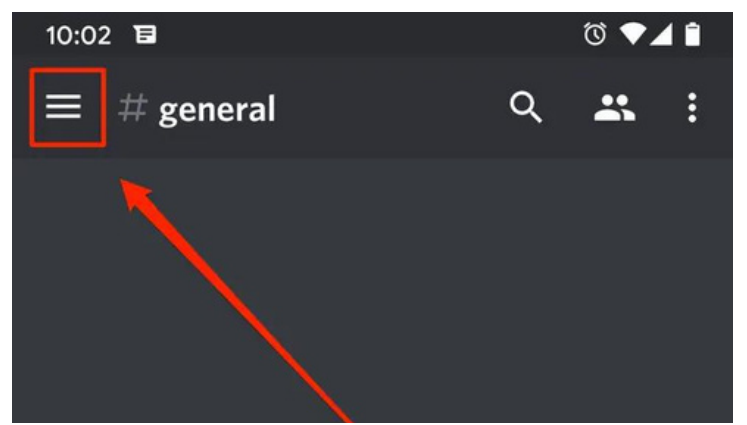

Step 3:Tap the "plus" icon on the left side.

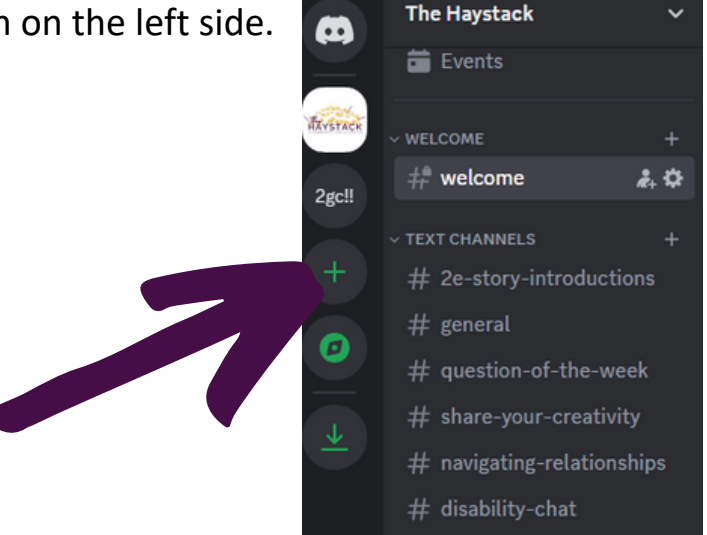

Step 4: Select Join a server and enter the link (<u>https://discord.gg/Bq7RRPCaFZ</u>)

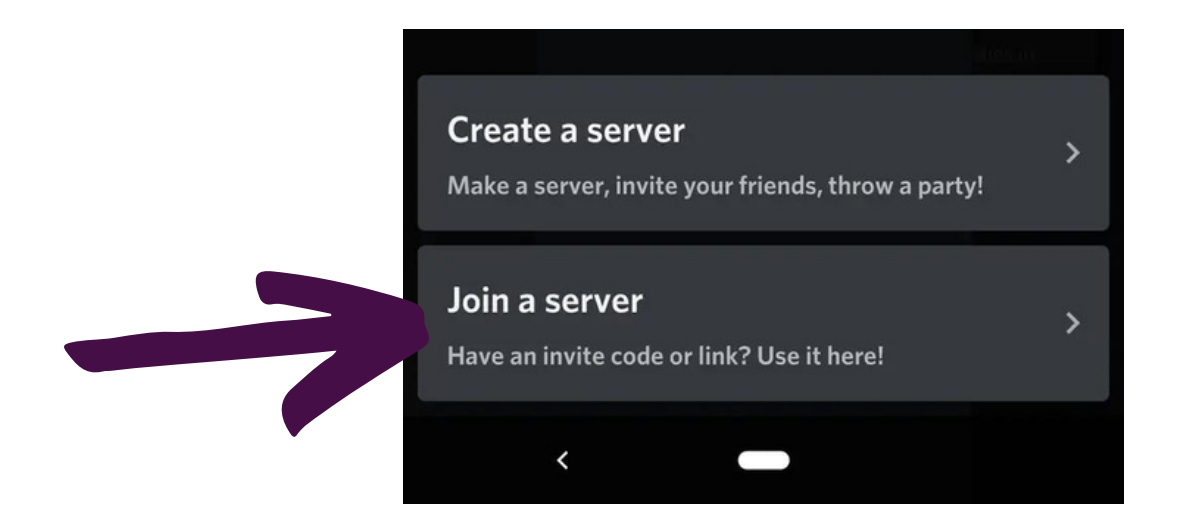

Step 5: Tap the JOIN button to continue.